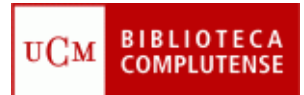

# **GESTORES BIBLIOGRÁFICOS**

(2/12/2010)

## Cómo incluir en RefWorks y EndNoteWeb los resultados obtenidos en nuestras búsquedas en bases de datos

#### PubMed

|            | Exportar<br>(desde la base de datos)                                                                                                    | Importar<br>(desde el gestor)                                                                                                    |
|------------|----------------------------------------------------------------------------------------------------|----------------------------------------------------------------------------------------------------|
| RefWorks   | <ol> <li>Marcar las citas a exportar</li> <li>Send to File</li> <li>Format: MEDLINE</li> <li>Create File</li> <li>Guardar como Documento<br/>de texto</li> </ol> | <ol> <li>Referencias: Importar</li> <li>Filtro de Importación/Fuente<br/>de Datos: NLM PubMed</li> <li>Base de datos: PubMed</li> <li>Importar Datos del siguiente<br/>Archivo de Texto: nuestro<br/>archivo</li> <li>Codificar: ANSI Latin I</li> <li>Importar</li> </ol> |
| EndNoteWeb | <ol> <li>Marcar las citas a exportar</li> <li>Send to File</li> <li>Format: MEDLINE</li> <li>Create File</li> <li>Guardar como Documento<br/>de texto</li> </ol> | <ol> <li>Collect: Import Referentes</li> <li>File: nuestro archivo</li> <li>Import Option: PubMed (NLM)</li> <li>To: seleccionamos grupo</li> <li>Import</li> </ol>                                                                                                    |

#### Cab Direct

|            | Exportar<br>(desde la base de datos)                                                                                                    | Importar<br>(desde el gestor)                                                                                                    |
|------------|----------------------------------------------------------------------------------------------------|----------------------------------------------------------------------------------------------------|
| RefWorks   | <ol> <li>Marcar las citas a exportar</li> <li>Export marked Citations</li> <li>Format: elegir formato<br/>deseado</li> <li>Export to RefWorks</li> <li>Guardar como RIS Formatted<br/>File</li> </ol>          | <ol> <li>Abrir Refworks</li> <li>Ver Carpeta de Últimas<br/>Importaciones</li> </ol>                                                                                        |
| EndNoteWeb | <ol> <li>Marcar las citas a exportar</li> <li>Export marked Citations</li> <li>Format: elegir formato<br/>deseado</li> <li>Export EndNote (RIS) Format</li> <li>Guardar como RIS Formatted<br/>File</li> </ol> | <ol> <li>Collect: Import Referentes</li> <li>File: nuestro archivo</li> <li>Import Option: CabDirect<br/>(CABI)</li> <li>To: seleccionamos grupo</li> <li>Import</li> </ol> |

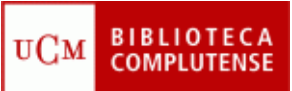

#### Embase

|            | Exportar<br>(desde la base de datos)                                                                                                    | Importar<br>(desde el gestor)                                                                                                    |
|------------|----------------------------------------------------------------------------------------------------|----------------------------------------------------------------------------------------------------|
| RefWorks   | <ol> <li>Marcar las citas a exportar</li> <li>Exportar</li> <li>Exportar a: RefWorks</li> <li>Seleccionar los campos para<br/>mostrar</li> <li>Exportar referencias</li> </ol>        | <ol> <li>Abrir Refworks</li> <li>Ver Carpeta de Últimas<br/>Importaciones</li> </ol>                                                                                       |
| EndNoteWeb | <ol> <li>Marcar las citas a exportar</li> <li>Exportar</li> <li>Exportar a: Reprint/Medlars</li> <li>Seleccionar los campos para<br/>mostrar</li> <li>Exportar referencias</li> </ol> | <ol> <li>Collect: Import Referentes</li> <li>File: nuestro archivo</li> <li>Import Option: Embase<br/>(OvidSP)</li> <li>To: seleccionamos grupo</li> <li>Import</li> </ol> |

#### FSTA

|            | Exportar<br>(desde la base de datos)                                                                                                    | Importar<br>(desde el gestor)                                                                                                    |
|------------|----------------------------------------------------------------------------------------------------|----------------------------------------------------------------------------------------------------|
| RefWorks   | <ol> <li>Marcar las citas a exportar</li> <li>Export: Export Selected</li> <li>Select Format to Export:<br/>EndNote/Reference<br/>Manager/Procite</li> <li>Save</li> <li>Guardar como RIS Formatted<br/>File</li> </ol> | <ol> <li>Referencias: Importar</li> <li>Filtro de Importación/Fuente<br/>de Datos: Universidad<br/>Complutense de Madrid</li> <li>Base de datos: RIS Format</li> <li>Importar Datos del siguiente<br/>Archivo de Texto: nuestro<br/>archivo</li> <li>Codificar: ANSI Latin I</li> <li>Importar</li> </ol> |
| EndNoteWeb | <ol> <li>Marcar las citas a exportar</li> <li>Export: Export Selected</li> <li>Select Format to Export:<br/>EndNote/Reference<br/>Manager/Procite</li> <li>Save</li> <li>Guardar como RIS Formatted<br/>File</li> </ol> | <ol> <li>Collect: Import Referentes</li> <li>File: nuestro archivo</li> <li>Import Option: RefMan RIS</li> <li>To: seleccionamos grupo</li> <li>Import</li> </ol>                                                                                                    |

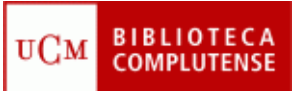

## Compludoc

|            | Exportar<br>(desde la base de datos)                                                                                                    | Importar<br>(desde el gestor)                                                                                                    |
|------------|----------------------------------------------------------------------------------------------------|----------------------------------------------------------------------------------------------------|
| RefWorks   | <ol> <li>Marcar las citas a exportar</li> <li>Exportar seleccionados a<br/>Refworks para usuarios<br/>complutenses</li> </ol>                                                                                                    | <ol> <li>Abrir Refworks</li> <li>Ver Carpeta de Últimas<br/>Importaciones</li> </ol>                                                                                                    |
|            | <ul> <li>Si no funciona la exportación<br/>directa:</li> <li>Marcar las citas a exportar</li> <li>Salvar resultado de la<br/>búsqueda</li> <li>Formato: RefWorks</li> <li>Codificación: UTF-8</li> <li>Campos: elegimos los<br/>campos deseados</li> <li>Guardar como Documento<br/>de texto</li> </ul> | <ul> <li>Si no funciona la exportación<br/>directa:</li> <li>1. Referencias: Importar</li> <li>2. Filtro de Importación/Fuente<br/>de Datos: Universidad<br/>Complutense de Madrid</li> <li>3. Base de datos: Refworks</li> <li>4. Importar Datos del siguiente<br/>Archivo de Texto: nuestro<br/>archivo</li> <li>5. Codificar: UTF-8</li> <li>6. Importar</li> </ul> |
| EndNoteWeb | <ol> <li>Marcar las citas a exportar</li> <li>Salvar resultado de la<br/>búsqueda</li> <li>Formato: EndNote</li> <li>Codificación: ISO-LATIN-1</li> <li>Campos: elegimos los<br/>campos deseados</li> <li>Guardar como Documento<br/>de texto</li> </ol>                                                | <ol> <li>Collect: Import Referentes</li> <li>File: nuestro archivo</li> <li>Import Option: EndNote<br/>Import</li> <li>To: seleccionamos grupo</li> <li>Import</li> </ol>                                                                                                    |

## CISNE

|          | Exportar<br>(desde la base de datos)                                                                         | Importar<br>(desde el gestor)                                                                                        |
|----------|----------------------------------------------------------------------------------------------------|----------------------------------------------------------------------------------------------------|
| RefWorks | Exportación directa de registro<br>en registro:<br>1. Abrir el registro a exportar<br>2. Exportar a RefWorks | <ul><li>Importación directa:</li><li>1. Abrir RefWorks</li><li>2. Ver Carpeta de Últimas<br/>Importaciones</li></ul> |
|          | Exportación de un grupo de<br>registros:<br>1. Marcar las citas a exportar<br>2. Guardar los registros       | Importación de un grupo de<br>registros:<br>1. Referencias: Importar<br>2. Filtro de Importación/Fuente              |

|            | <ul> <li>marcados</li> <li>3. Exportar</li> <li>4. Formato de listado:<br/>EndNote/RefWorks</li> <li>5. Enviar listado a Disco Local</li> <li>6. Enviar</li> <li>7. Guardar como Documento</li> </ul>                              | <ul> <li>de Datos: Universidad</li> <li>Complutense de Madrid</li> <li>3. Base de datos: CISNE</li> <li>4. Importar Datos del siguiente<br/>Archivo de Texto: nuestro<br/>archivo</li> <li>5. Codificar: ANSI – Latin I</li> </ul> |
|------------|----------------------------------------------------------------------------------------------------|----------------------------------------------------------------------------------------------------|
|            | de texto                                                                                                    | 6. Importar                                                                                                    |
| EndNoteWeb | <ol> <li>Marcar las citas a exportar</li> <li>Salvar resultado de la<br/>búsqueda</li> <li>Formato: EndNote/RefWorks</li> <li>Enviar listado a Disco Local</li> <li>Enviar</li> <li>Guardar como Documento<br/>de texto</li> </ol> | <ol> <li>Collect: Import Referentes</li> <li>File: nuestro archivo</li> <li>Import Option: INNOPAC</li> <li>To: seleccionamos grupo</li> <li>Import</li> </ol>                                                                     |

## Web of Science

|            | Exportar<br>(desde la base de datos)                                        | Importar<br>(desde el gestor)                                                        |
|------------|-----------------------------------------------------------------------------|--------------------------------------------------------------------------------------|
| RefWorks   | <ol> <li>Marcar las citas a exportar</li> <li>Save to RefWorks</li> </ol>   | <ol> <li>Abrir RefWorks</li> <li>Ver Carpeta de Últimas<br/>Importaciones</li> </ol> |
| EndNoteWeb | <ol> <li>Marcar las citas a exportar</li> <li>Save to EndNoteWeb</li> </ol> | <ol> <li>Abrir EndNoteWeb</li> <li>Ver "unfiled" group</li> </ol>                    |

## ScienceDirect

|            | Exportar<br>(desde la base de datos)                                                                                                    | Importar<br>(desde el gestor)                                                                                                    |
|------------|----------------------------------------------------------------------------------------------------|----------------------------------------------------------------------------------------------------|
| RefWorks   | <ol> <li>Marcar las citas a exportar</li> <li>Export citations</li> <li>Content Format: elegir el<br/>formato deseado</li> <li>Export Format: RefWorks<br/>Direct Export</li> <li>Export</li> </ol> | <ol> <li>Abrir RefWorks</li> <li>Ver Carpeta de Últimas<br/>Importaciones</li> </ol>                                                                              |
| EndNoteWeb | <ol> <li>Marcar las citas a exportar</li> <li>Export citations</li> <li>Content Format: elegir el<br/>formato deseado</li> <li>Export Format: RIS format</li> <li>Export</li> </ol>                 | <ol> <li>Collect: Import Referentes</li> <li>File: nuestro archivo</li> <li>Import Option: RefMan RIS</li> <li>To: seleccionamos grupo</li> <li>Import</li> </ol> |

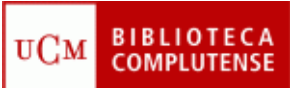

| 6. Guardar como RIS Formatted |
|-------------------------------|
| File                          |

### **Google Scholar**

|            | Exportar<br>(desde la base de datos)                                                                                                    | Importar<br>(desde el gestor)                                                                                                    |
|------------|----------------------------------------------------------------------------------------------------|----------------------------------------------------------------------------------------------------|
| RefWorks   | <ol> <li>Preferencias de Google<br/>Académico</li> <li>Administrador de<br/>bibliografía: mostrar enlaces<br/>para importar citas a<br/>RefWorks</li> <li>Guardar preferencias</li> <li>Elegir la cita que queramos<br/>guardar</li> <li>Importar al RefWorks</li> </ol>                                        | <ol> <li>Abrir RefWorks</li> <li>Ver Carpeta de Últimas<br/>Importaciones</li> </ol>                                                                                      |
| EndNoteWeb | <ol> <li>Preferencias de Google<br/>Académico</li> <li>Administrador de<br/>bibliografía: mostrar enlaces<br/>para importar citas a<br/>EndNote</li> <li>Guardar preferencias</li> <li>Elegir la cita que queramos<br/>guardar</li> <li>Importar al EndNote</li> <li>Guardar como documento<br/>.enw</li> </ol> | <ol> <li>Collect: Import Referentes</li> <li>File: nuestro archivo</li> <li>Import Option: EndNote<br/>Import</li> <li>To: seleccionamos grupo</li> <li>Import</li> </ol> |

### Exportar citas de RefWorks a EndNoteWeb

| Exportar<br>desde<br>RefWorks | <ol> <li>Referencias: Exportar</li> <li>Incluir: Referencias de la carpeta que deseemos exportar</li> <li>Formato para exportar: RefWorks Tagged Format</li> <li>Exportar al archivo de texto</li> <li>Archivo: Guardar como archivo do toxto</li> </ol> |
|-------------------------------|----------------------------------------------------------------------------------------------------|
|                               | 1. Collect: Import references                                                                                                    |
| Importar                      | 3. File: nuestro archivo                                                                                                    |
| desde                         | 4. Import Option: RefWorks Import                                                                                                    |
| EndNoteWeb                    | 5. To: seleccionamos grupo                                                                                                    |
|                               | 6. Import                                                                                                    |

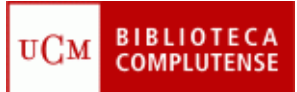

# Exportar citas de EndNoteWeb a Refworks

| Exportar<br>desde<br>EndNoteWeb | <ol> <li>Format: Export References</li> <li>Referentes: seleccionar el grupo que queramos exportar</li> <li>Export style: RefMan (RIS) Export</li> <li>Save</li> </ol>                                                                                                    |
|---------------------------------|----------------------------------------------------------------------------------------------------|
| lmportar<br>desde<br>RefWorks   | <ol> <li>Guardar como archivo de texto</li> <li>Referencias: Importar</li> <li>Filtro de Importación/Fuente de Datos: RIS Format</li> <li>Base de datos: RIS Format</li> <li>Importar Datos del siguiente Archivo de Texto: nuestro archivo</li> <li>Codificar: ANSI – Latin I</li> <li>Importar</li> </ol> |